## Проверка и корректирока модели в Форум

В данной статье описаны основные действия с моделью, необходимые в том случае, если формирование модели производилось не в самой Форум, а использовался импорт данных.

Модель в ФОРУМе состоит из:

- колонн
- стен
- балок
- перекрытий

Контроль выполняется функцией **Контроль модели** на вкладке **Управление**. Необходимо проверить модель по всем критериям, для чего щелкаем по кнопке **Выбрать все** и запускаем проверку нажатием на кнопку **ОК**.

| Экспресс-контроль модели                                              | x |
|-----------------------------------------------------------------------|---|
| Варианты контроля                                                     |   |
| 🔽 Контроль вырождения элементов                                       |   |
| Контроль нарушения "плоскости" стен,<br>перекрытий, крыш              |   |
| Контроль корректности описания<br>контуров элементов                  |   |
| Контроль корректности описания<br>жесткостных характеристик элементов |   |
| Выбрать все                                                           |   |
| ОК Отмена Справка                                                     |   |

Наиболее вероятные ошибки:

- некорректное описание контуров элементов;
- нулевая площадь элемента;
- совпадение контуров;
- наклонные элементы.

| Обнаруженные ошибки                      | X   |
|------------------------------------------|-----|
|                                          | _   |
| Обнаруженные ошибки                      | ▲   |
| Некорректное описание контуров элементов |     |
|                                          |     |
|                                          |     |
|                                          |     |
|                                          |     |
|                                          |     |
|                                          |     |
|                                          |     |
|                                          | _   |
|                                          | -   |
| ▲                                        |     |
|                                          |     |
| Выход Фрагментировать Справка            |     |
|                                          | - 1 |

Как правило, исправить часть ошибок удаётся при помощи встроенных средств программы ФОРУМ. Для этого дважды щелкаем по строке с типом обнаруженной ошибки. В появившемся окне нажимаем кнопку **Отметить все** и затем **Исправить**, после чего закрываем все всплывающие окна.

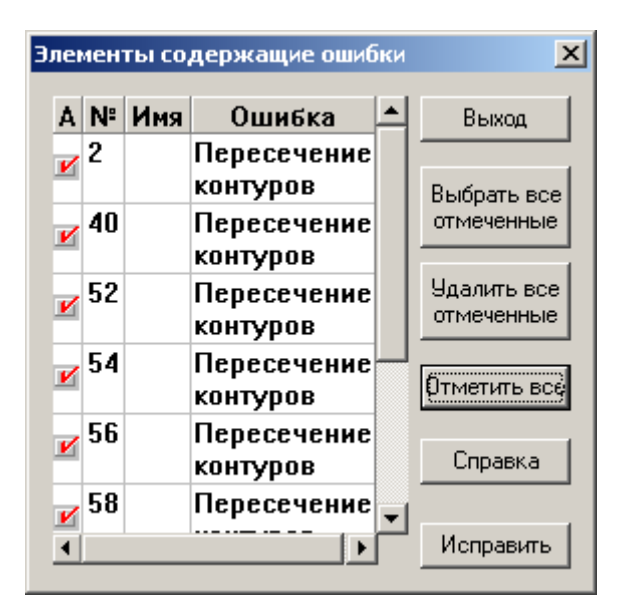

После необходимо выполнить проверку ещё раз, чтобы убедиться, остались ли ещё ошибки. При необходимости можно повторить попытку исправить их. Однако, ошибки могут остаться и после второй попытки.

## Выравнивание узлов

Чтобы визуально определить проблемы с моделью необходимо отключить режим отображения модели с учётом толщины элементов. Для этого необходимо зайти в меню Опции - Настройка фильтров отображения - Элементы, убрать галочку "Отображение элементов с учётом толщины".

При визуальном контроле модели следует проверить вертикальность и горизонтальность элементов и их граней, совпадение узлов модели ФОРУМа в местах сопряжения элементов. При несовпадении, отклонении узлов модели ФОРУМа производится **Перенос узлов в** 

## плоскость на вкладке Операции с узлами.

Ниже представлен пример "плохой" модели, полученной путём экспорта из программы Allplan:

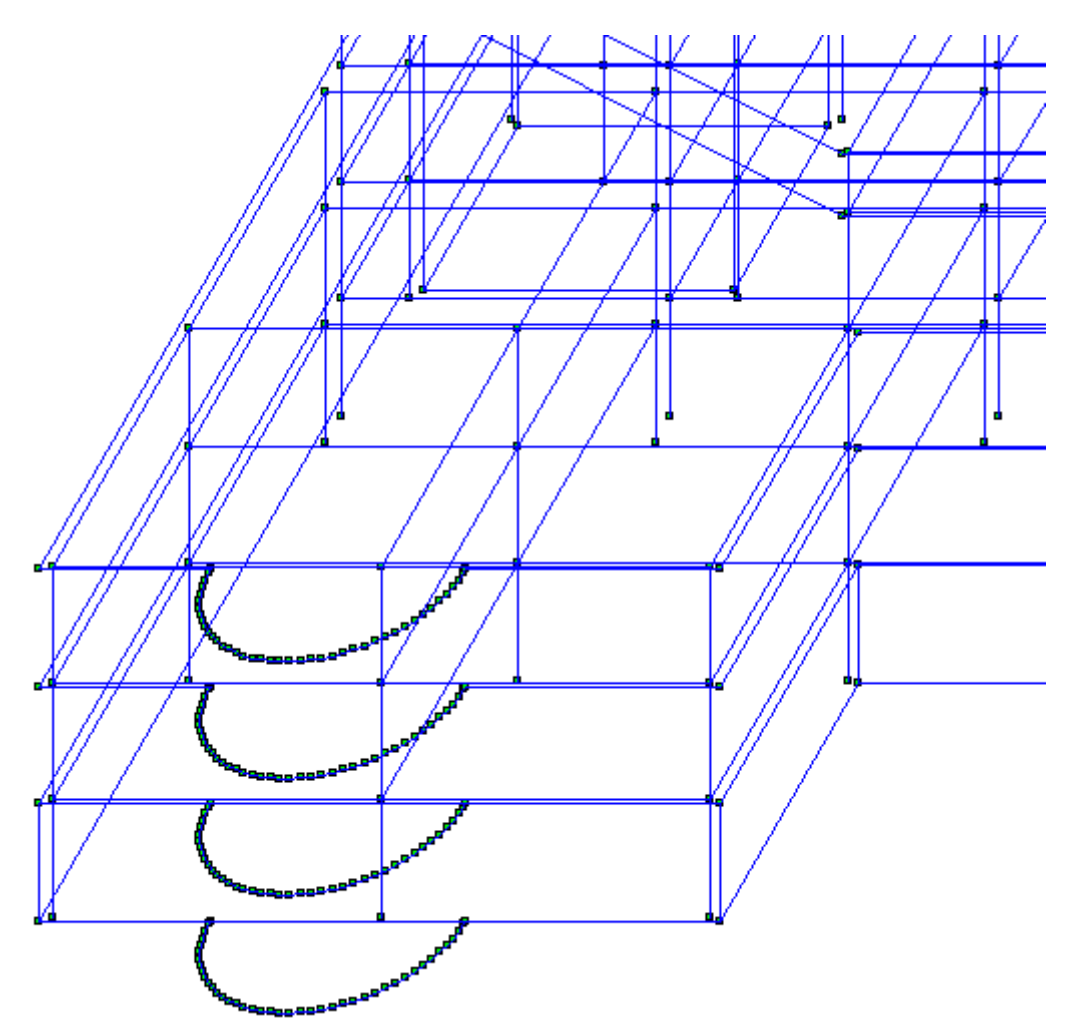

Даже при отсутствии видимых или диагностируемых ошибок рекомендуется выполнить следующее:

• Задать начало координат. Как правило, это точка пересечения крайней левой и крайней нижней осей на уровне высотной отметки 0.000. Для этого необходимо воспользоваться кнопкой **Перенос начала координат** на вкладке **Операции с узлами**.

| Перенос начала координат                     | × |
|----------------------------------------------|---|
| Операция                                     |   |
| <ul> <li>Перенос в указанный узел</li> </ul> |   |
| Перенос точку с координатами                 |   |
| Х м                                          |   |
| Y м                                          |   |
| Ζ                                            |   |
| ОК Отмена Справка                            |   |

После нажатия кнопки **ОК** программа предложит выбрать узел. Выбираем отображение модели **Исходное положение схемы** и щелкаем курсором по интересующему нас узлу,

после чего подтверждаем выбор нажатием на кнопку Подтверждение в виде зеленой галочки на панели инструментов.

 Все узлы, принадлежащие одной горизонтальной плоскости (ростверку, перекрытию, покрытию) переместить в одну плоскость, задав узлам требуемую высотную отметку. Для этого включаем отображение модели Вид спереди или Вид справа, вызываем команду Перенос узлов в плоскость, задаем необходимые параметры: операция с координатой Z, приведение координат всех выбранных узлов к координате, и указываем координату.

| Перенос узлов в заданном направлении                                                 | × |
|--------------------------------------------------------------------------------------|---|
| — Операция с координатой —                                                           |   |
| X Y Z                                                                                |   |
| Перенос узлов на заданную линию                                                      |   |
| Перенос узлов в заданную плоскость                                                   |   |
| О Перенос выбранных узлов в плоскость усреднения                                     |   |
| <ul> <li>Приведение координат всех<br/>выбранных узлов к координате: 30 м</li> </ul> |   |
| ОК Отмена Справка                                                                    |   |

После программа предложит выбрать узлы, для которых будет произведена операция. Щелкаем правой кнопкой мыши, выбираем **Отметку прямоугольником** и обводим все узлы, которые должны находиться в одной, заданной нами плоскости. Аналогично производится выравнивание всех узлов по высоте для остальных высотных

**Примечание:** координаты можно приводить к плоскости усреднения, однако этот вариант менее предпочтителен.

отметок.

 Все узлы, принадлежащие одной вертикальной плоскости (стена, края перекрытий нескольких этажей) переместить в одну плоскость, задав узлам требуемую привязку к осям координат. Для этого включаем отображение модели Вид сверху, вызываем команду Перенос узлов в плоскость, задаем необходимые параметры: операция с координатой X или Y, приведение координат всех выбранных узлов к координате, и указываем координату. После программа предложит выбрать узлы, для которых будет произведена операция. Щелкаем правой кнопкой мыши, выбираем Отметку прямоугольником и обводим все узлы, которые должны находиться в одной, заданной нами плоскости.

Аналогично производится выравнивание всех узлов для остальных плоскостей.

После того, как будут выровнены <u>все узлы</u> по <u>всем трем направлениям в пространстве</u>, необходимо воспользоваться функцией **Сведение совпадающих узлов**, после чего произвести **Упаковку данных**, вызываемую на вкладке **Управление**.

Снова рекомендуем проверить модель на наличие ошибок и при их наличии попытаться их исправить. Если все действия производились аккуратно и тщательно, ошибок остаться не должно.

Еще раз воспользуемся Сведением совпадающих узлов и еще раз произведем Упаковку данных.

## Генерации результирующего проекта

Теперь можно переходить к **Генерации результирующего проекта**. Кнопка расположена на вкладке **Схема** 

| Генерация проекта SCAD                                                                                        | ×                           |
|----------------------------------------------------------------------------------------------------|-----------------------------|
| Габариты конструкции : 55,2 x 18,494 x 3,0<br>Учет задаг                                                      | нюй                         |
| Шаг разбиения контуров 1.0 нагрузках                                                                          | ии о                        |
| Шаг разбиения стен 1.0 Уточни                                                                                 | пь шаг<br>и КЭ              |
| Шаг разбиения перекрытий 1.0                                                                                  |                             |
| Шаг разбиения крыш 1.0 Управ<br>Сгущение сетки под колоннами элем<br>Управление сгущением сетки под колоннами | зление<br>ем групп<br>ентов |
| Минимальная площадь<br>обрабатываемого элемента 0,1 м^2                                                       |                             |
| Все размеры указываются в м                                                                                   |                             |
| ОК Отмена Справка                                                                                             |                             |

Задаем шаг разбиения.

Для больших зданий возможно разряжение сетки для частей, интересующих нас в меньшей степени, и сгущение – для частей, интересующих в большей степени. Так, например, мы можем задать шаг разбиения 0,3 м для подвала, первого этажа и чердака и шаг разбиения 0,6 м для одинаковых типовых этажей.

"Сгущение сетки под колоннами" необходимо выполнять для безбалочных плит.

После нажатия кнопки **OK**, программа предложит сохранить все изменения, предложит указать название файла с моделью для SCAD и запустит процесс разбиения модели на конечные элементы. Если задано слишком мелкое разбиение на КЭ, процесс может занять несколько часов. Лучше отказаться от такого мелкого разбиения, т.к. процесс расчета модели в SCAD займет ещё больше времени.

После окончания процесса разбивки на КЭ, программа выдаст отчёт и предложит запустить SCAD.

| Результаты генера               | ции               |         |         | × |
|---------------------------------|-------------------|---------|---------|---|
| Результирующая схе<br>Элементов | :ма содер<br>2380 | жит:    |         |   |
| Узлов                           | 2324              |         |         |   |
| Затраченное время               | 9 sec.            | сек.    |         |   |
| Г енерация не прои:             | зведена ;         | 114 001 | SEKTOB, |   |
| П Удалить элемен<br>проекта     | пы из ре          | зульти  | рующего |   |
| рагментирова                    | пь элеме          | нты     |         |   |
|                                 | устить SL         | AD      |         |   |
| ОК                              | Отмена            |         | Справка |   |